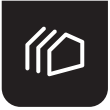

# YEEUU S170 Smart Lock Installation and Operation Guide

# — Important Notes —

> Do not install the batteries before installing the lock!

 Install and test the lock with the door open to avoid being locked out.

- > Please follow the instructions in sequential order.
- > Please read all the instructions before contacting customer support.
- You must use 3 AAA Alkaline Batteries, do not use Lithium

or Rechargeable Batteries.

For after-sale services, please contact with support@yeeuu.com.

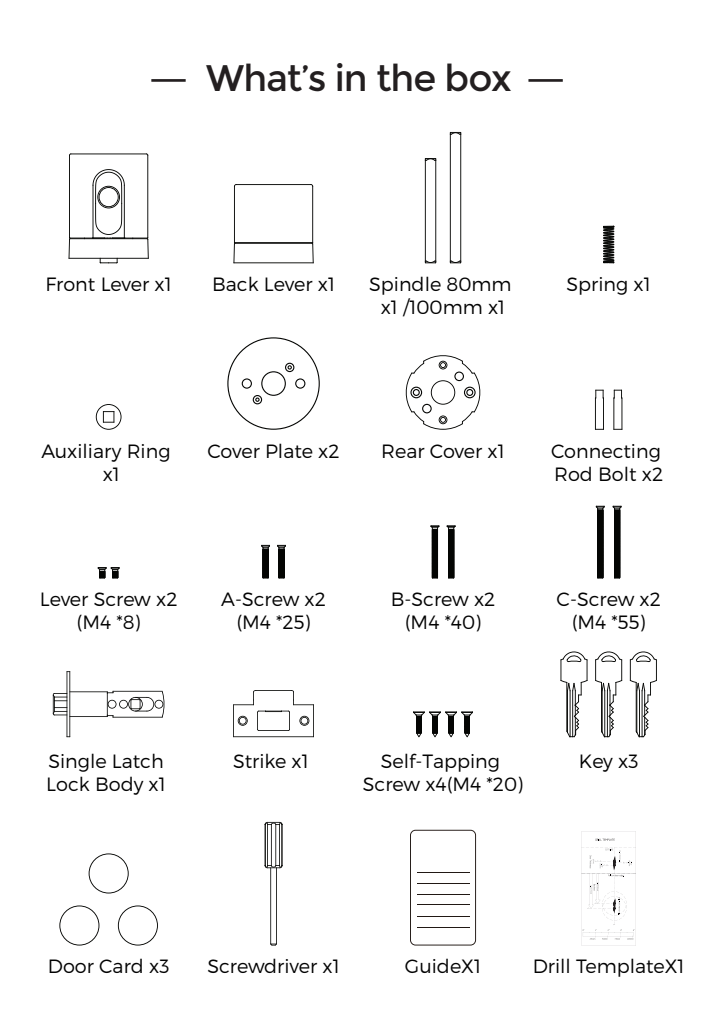

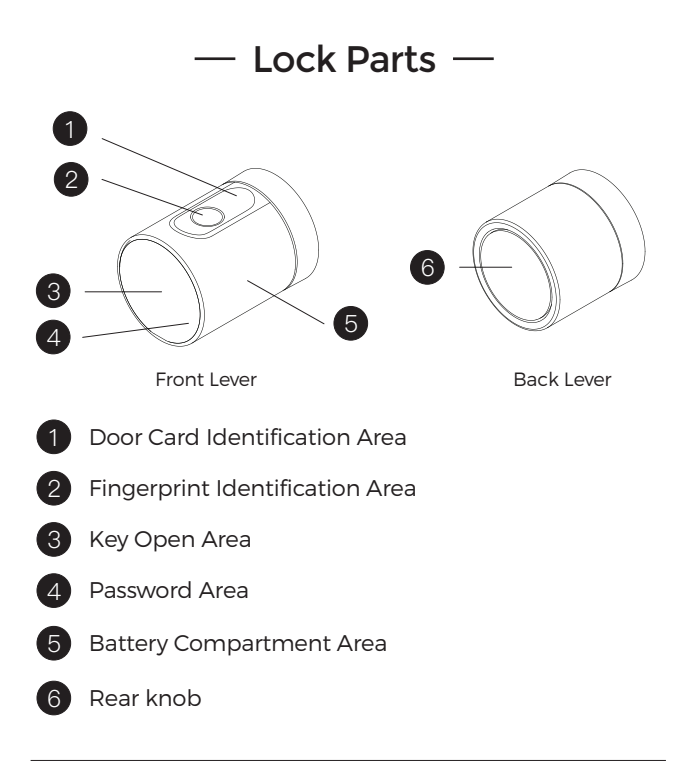

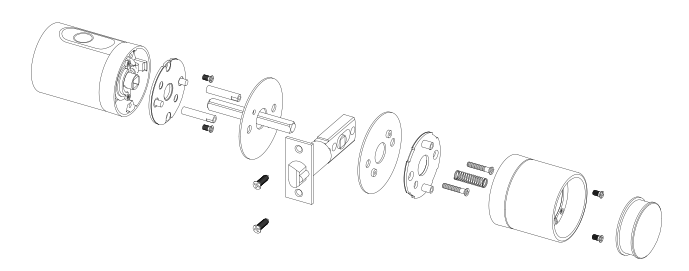

# Technical Details —

| Item Weight         | 4.3lb                                                                                                    |
|---------------------|----------------------------------------------------------------------------------------------------|
| Product Dimensions  | Front Lever — Ф60mm*H80.5mm<br>Back Lever — Ф60mm*H60.5mm                                                    |
| Access Modes        | Fingerprint, Password, Bluetooth,<br>NFC Devices, NFC Card, Keys, Remote<br>In-app management, Voice Control |
| Storage             | 100 Pcs of NFC Cards, fingerprints and passwords                                                             |
| Batteries           | 3 AAA Alkaline Batteries (not included)                                                                      |
| Battery Life        | 12 Months+                                                                                                   |
| Color               | Matte Black                                                                                                  |
| Material            | Front Lever — Zinc Alloy<br>Back Lever — Aluminum Alloy                                                      |
| Waterproof Rate     | IP55                                                                                                    |
| Working Temperature | -4 °F ~ 158 °F (-20°C ~ 70°C)                                                                                |
| Working Humidity    | 40%RH ~ 80%RH                                                                                                |

# Installation Guide —

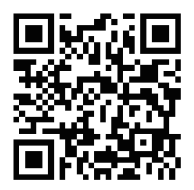

Please scan the QR Code above to watch our easy step by step installation video, these steps will help with installation of S170 Smart Lock.

Or you can also visit: www.yeeuu.com/pages/s1-support -page.

# 1.1 Preparing the Door

# Confirm the following dimensions.

The thickness of the door is between 1-1/8"~2-61/64"

# (30-75mm).

- The diameter of the hole is 1-7/8"(48mm).
- The backset is either 2-3/8" or 2-3/4" (60mm or 70mm).
- The diameter of the hole in the door edge is 1" (25.5mm).

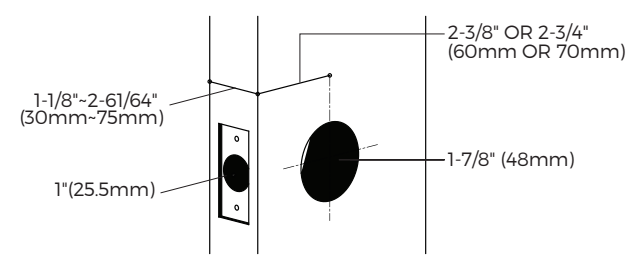

# 1.2 Installing latch and strike

# Step 1. Optional: Remove your current lock.

If you are installing your Yeeuu S170 Smart Lock on a door with an existing lock, please remove the current strike and latch.

# Step 2. Install the lock body.

Install the single latch lock body on the door, make sure the latch angle faces the door jam.

#### Step 3. Install the strike.

Install the strike on the door frame, ensuring the strike will match the latch.

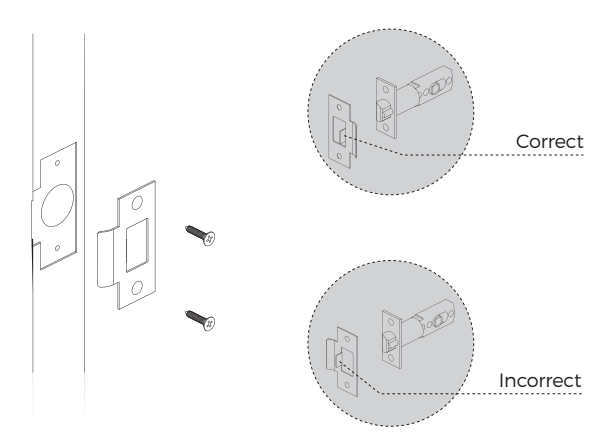

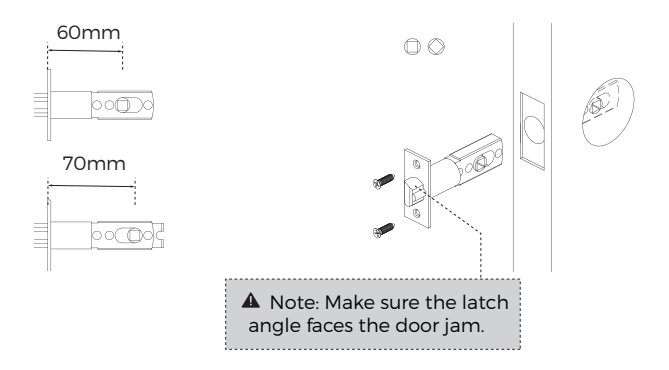

# 1.3 Installing the Lock

# Step 1. Install the front lever.

1. Place the 2 connecting rod bolts on the front lever, assem-

ble the front lever on the door, make sure the fingerprint area

#### is facing upwards.

2. Optional: Affix the included front cover plate behind the front lever if there is a gap due to a large bore hole.

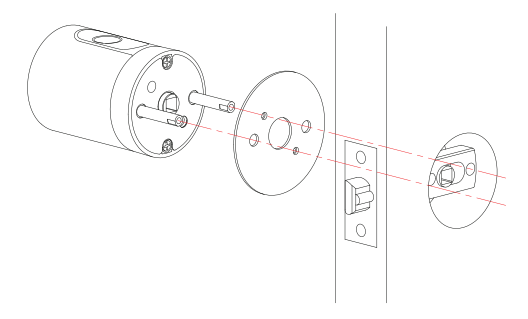

# Step 2. Align the front and back lever.

1. Align the spindle with the slot in the latch , slide it into the front lever.

2. Secure the rear cover with 2 screws, choose the A/B/C screws according to the thickness of your door, do not tighten the screws yet.

# How to choose your screw:

| Door Thickness             | Screw            |  |
|----------------------------|------------------|--|
| 1-3/16"~1-45/69"(30-45mm)  | A-Screw (M4 *25) |  |
| 1-13/16"~2-23/64"(46-60mm) | B-Screw (M4 *40) |  |
| 2-13/32"~2-61/64"61-75mm   | C-Screw (M4 *55) |  |

3. Optional: Affix the included **back cover plate** behind the **rear cover** if there is a gap due to a large bore hole.

4. Insert the auxiliary ring into the hole, adjust the spindle to the right direction.

5. Tighten the screws, take out the auxiliary ring.

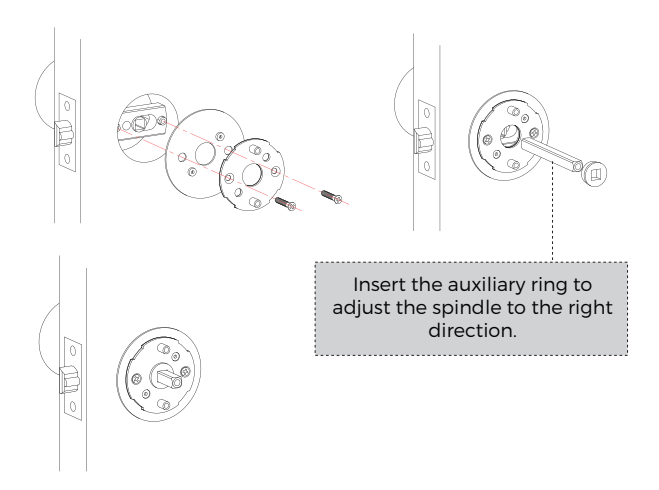

Step 3. Install the back lever.

1. Put the spring in the back cover, align the spindle and insert it in.

2. Pull out the rear konb in the back lever, secure the back lever with 2 lever screws.

3. Insert the the rear konb into the front lever. Twist the back

lever, see if can rotate neatly.

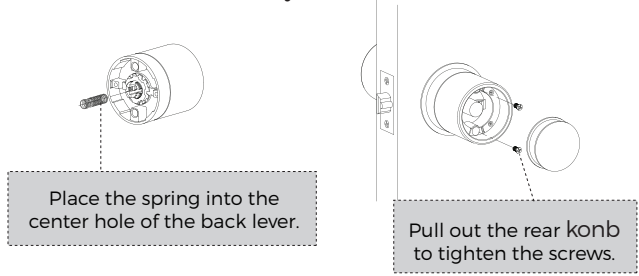

Step 4. Install the batteries.

1. Take off the cover on the front lever and the battery cover, install 3 AAA alkaline batteries.

2. Wait for the LED light to turn on, put the battery cover and the front cover back.

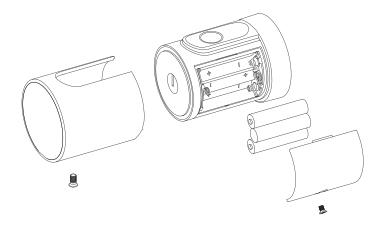

# 1.4 Testing the Lock

# PLEASE NOTE: Please test the lock in DEFAULT MODE.

> Twist the front lever, the latch should retract smoothly, if it doesn't, please follow the instructions carefully and repeat the installation.

> Input any fingerprints, the LED light should blink green, the lock can be opened.

➤ Input the default password 123456 <sup>(a)</sup>, the LED light should blink green, the lock can be opened.

# - Use the Lock -

# 2.1 Connect app

# Step 1

Make sure the lock is in Factory Default Mode. Search and download "Yeeuu" in App Store (iOS) and Google Play (Android).

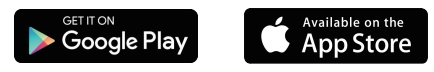

#### Step 2

Sign in to your existing Yeeuu account, or create an account by choosing "**Register**".

# Step 3

Turn on the Bluetooth on your smart phone, stay near the lock (within 10 feet / 3 meters) and search the lock in the App.

# Step 4

Pair the New Device by tapping the "Add Device" or the "+" button on the top right-hand corner.

# Step 5

Choose "Add Manually" or "Auto Scan" , choose "Yeeuu S1

**Smart Lock**", the lock will blink blue light and buzz when paired.

# 2.2 In-app set up

PLEASE NOTE: Make sure the Bluetooth on your smart phone is on, and stay near the lock (within 10 feet / 3 meters).

# 2.2.1 Fingerprint Setting

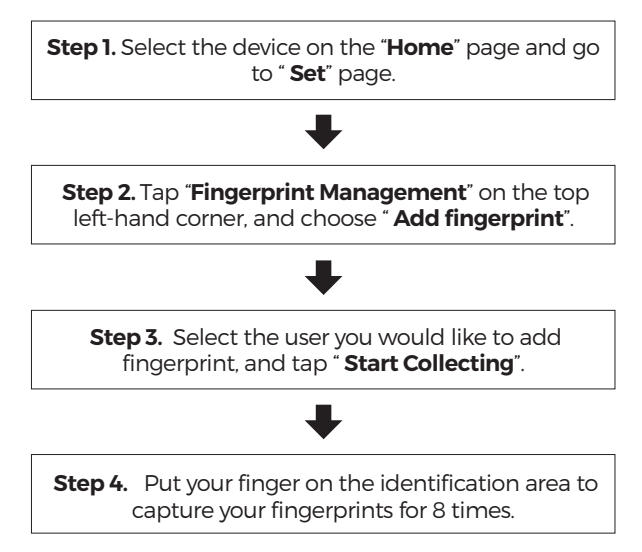

#### 2.2.2 Password Setting

Password Touch board: 0-9,  $\textcircled{\odot}$  . (  $\textcircled{\odot}$  is the confirm key. )

Permanent password: 6-10 numbers, valid until you delete.

Step 1. Select the device on the "Home" page and go to " Set" page.

# ➡

# Step 2. Tap "Password Management" on the top right-hand corner, and choose "Add password".

# ➡

**Step 3.** Select the user you would like to add permanent password, and set the password.

#### Time-code password:

- One-time password
- 6-10 numbers, set the start and end time for one-time use.
- Periodic password

6-10 numbers, set a schedule time for routine visit.

# Dynamic password

10 numbers, can be generated offline, valid within 5 minutes.

#### Anti-peep password

unlimited number + permanent password + up to 9 numbers.

# 2.2.3 NFC Card Setting

Step 1. Select the device on the "Home" page and go to " Set" page.

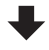

**Step 2.** Tap **"NFC Card Management**" on the left-hand corner, and choose **" Add NFC Card**".

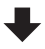

Step 3. Select the user you would like to add NFC Card, and tap " Start Collecting".

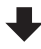

**Step 4.** Put the card on the identification area, wait for the LED light to blink green and buzz.

# 2.2.4 Smart Phone Unlock

Step 1. Select the device on the "Home" page and click in.

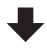

Step 2. Tap "Click to Unlock" , and choose " Confirm" to unlock.

# 2.3 In-app Management

#### 2.3.1 Alarm Record

Check the unusual attempts of the lock in "Alarm".

#### 2.3.2 Opening Record

Check the lock and unlock records in " Opening Record."

#### 2.3.3 Members

PLEASE NOTE: In the Yeeuu App, 20 families can be created. The family creator is who registers in Yeeuu App originally, each "Family" can only have one " Owner". The "Owner" is the person who creates the "Family", owns the device and manages "Admin", "Family Member" and "Others".

> The "Admin" can control all lock settings, view alarm/opening records, manage other members.

The "Family Member" has limited access towards the lock, who can unlock via fingerprint, password, NFC card or App, but has no permission to remove the device.

"Others" has limited access only when "Owner", "Admin","Family Member" share the permission to use the device.

Optional, after connected with H1 Wi-Fi bridge, you can only add "**Admin**" or "**Family Member**" to share the permission to use the device.

# 2.3.4 Reset the Lock

PLEASE NOTE: All data will be erased if you reset S170 to FACTORY DEFAULT settings.

# Step 1

Select the device on the "**Home**" page and click " **Z** " on the top right-hand corner.

# Step 2

Step 2. Tap "Remove Device"----"Disconnect and wipe

data" , confirm the choice.

# 2.4 Lock Status

# 2.4.1 Different lock status.

Low battery status: Yellow light blink 2 times.

Operation Failed: Red light blink 2 times, buzz 2 times.

Error Lock: Red light blink 5 times.

# 2.4.2 Unlock Status

After turn on the unlock status, the lock will stay unlocked until you turn it off. Turn On: ⊕ +111+ ⊕ +Admin Permanent Password(White Light blink)+ ⊕ Turn Off: ⊕ +222+ ⊕ +Admin Permanent Password (Green Light blink)+ ⊕

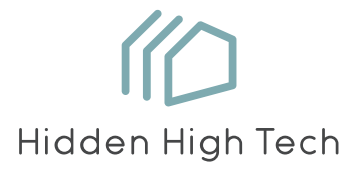

YEEUU S170 Smart Lock Hangzhou Ujia Technology Co., Ltd.

*I* FC CE